## $C\,A\,S\,P\,I\,E$

# GUIDA OPERATIVA

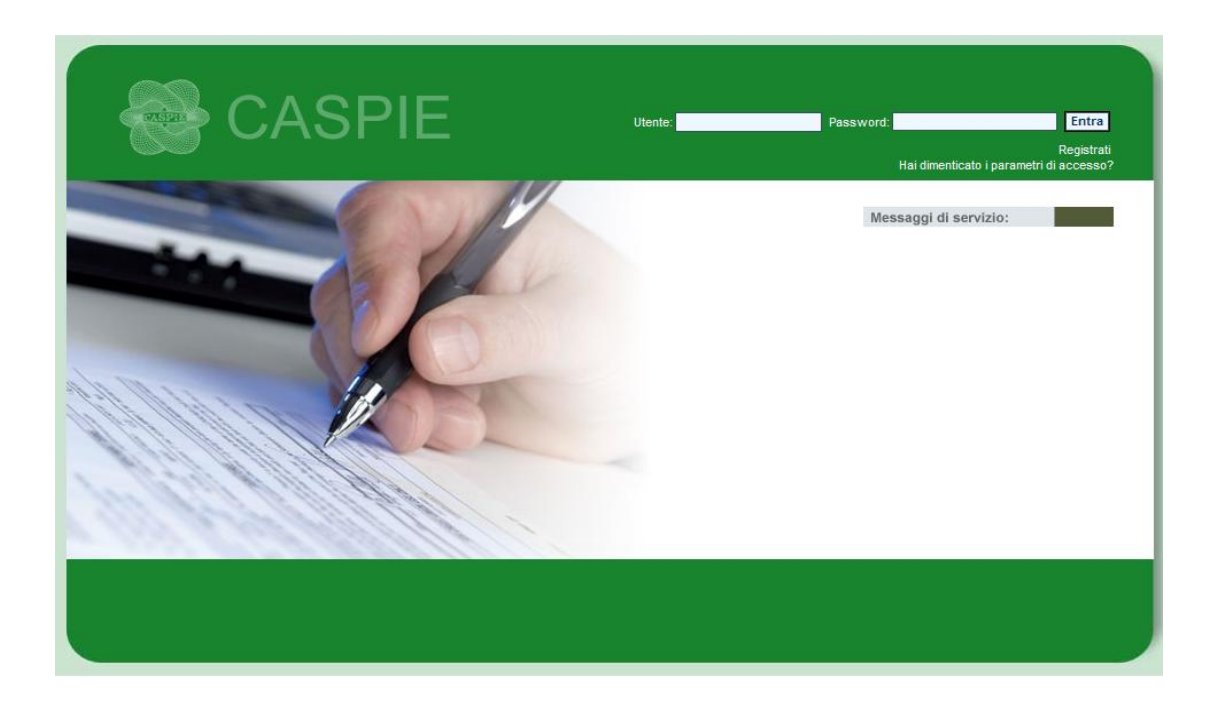

### PER L'UTILIZZO DEL PORTALE WEB

### HTTPS://WWW.CASPIEONLINE.EU

H T T P S : / / W W W. C A S P I E O N L I N E . E U

## INDICE DEI CONTENUTI

| INTRODUZIONE                                                                  | 3  |
|-------------------------------------------------------------------------------|----|
| REQUISITI PER L'UTILIZZO DEL CASPIEONLINE                                     | 3  |
| REGISTRARSI SU CASPIEONLINE                                                   | 4  |
| INSERIMENTO DI UNA NUOVA RICHIESTA DI RIMBORSO                                | 6  |
| CONSULTAZIONE PRATICHE                                                        | 13 |
| PROSPETTO LIQUIDATIVO                                                         | 15 |
| REGOLARIZZAZIONI RICHIESTE                                                    | 16 |
| VARIAZIONE DATI ANAGRAFICI E BANCARI PER CAPO NUCLEO E FAMILIARI <sup>1</sup> | 18 |
| CAMBIO PASSWORD                                                               | 20 |
| CONSULTAZIONE NORMATIVA                                                       | 21 |
| MASSIMALI RESIDUI                                                             | 22 |
| STAMPA TESSERINI                                                              | 23 |
| RECAPITI CASPIE                                                               | 24 |
| DOWNLOAD DOCUMENTI                                                            | 25 |
| FAQ                                                                           | 26 |
| NEWS                                                                          | 26 |
| RICERCA MEDICO NELLA RETE CONVENZIONATA                                       | 27 |
| RICERCA STRUTTURA NELLA RETE CONVENZIONATA                                    | 29 |

<sup>&</sup>lt;sup>1</sup> Funzione disponibile in seguito ad autorizzazione da parte dell'Ente

#### INTRODUZIONE

La CASPIE mette a disposizione di tutti gli assistiti il proprio portale web "CaspieOnLine", tramite il quale sarà possibile accedere a molte utili funzionalità.

Informazione: la sicurezza del portale CASPIEONLINE è garantita dall'utilizzo del protocollo criptato HTTPS e l'associazione di un certificato di protezione digitale rilasciato da una Certificate Authority che garantisce l'autenticità del portale CASPIEONLINE.

L'accesso al portale è riservato ai soli assistiti CASPIE capi nucleo (titolari dell'assistenza), all'indirizzo web https://www.caspieonline.eu, previa registrazione e verifica dei dati inseriti con quelli presenti nei nostri archivi.

La procedura di registrazione verrà descritta nei paragrafi successivi.

#### REQUISITI PER L'UTILIZZO DEL CASPIEONLINE

PER POTER USUFRUIRE DELLE FUNZIONALITÀ DEL PORTALE SONO NECESSARI I SEGUENTI REQUISITI:

- 1. Connessione a banda larga;
- 2. Browser Internet explorer 7 o versioni successive;
- 3. Acrobat Reader 7 o versioni successive;
- 4. Microsoft Word 2003 o versioni successive oppure applicazioni compatibili

#### **REGISTRARSI SU CASPIEONLINE**

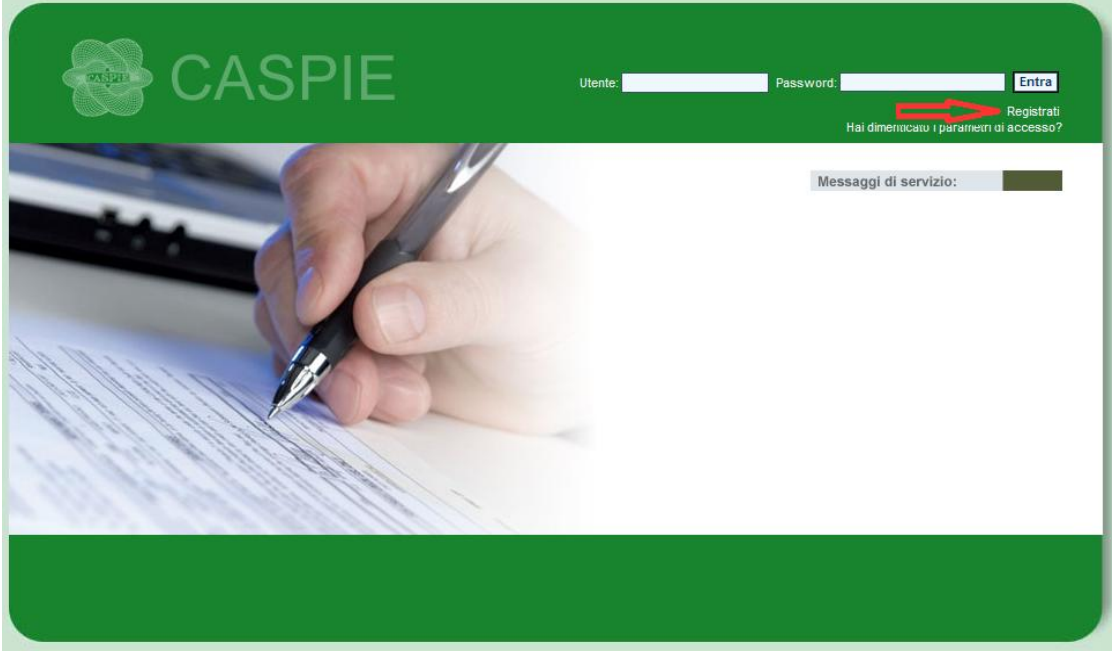

Per iniziare la procedura di registrazione fare clic su "Registrati", come indicato in Figura 1.

Figura 1

Inserire i propri dati nella maschera, come in Figura 2.

| D .                      | 1                 |                      |                            |
|--------------------------|-------------------|----------------------|----------------------------|
| Per poter proseguire co  | on la registrazio | one occorre riempire | e tutti i campi richiesti. |
| r er poter proceguite et | in in regionani   | ne occone nempii     | e tata i campi nomesta     |

| CASPIE                                                                                                    | UTENTE: Anonimo 🚛 🕅 |
|----------------------------------------------------------------------------------------------------|---------------------|
| REGISTRAZIONE <u>Password Dimenticata?</u><br>Attenzione la registrazione è riservata esclusivamente al titolare del nucleo di assistenza. Tutti i<br>campi sono obbligatori. |                     |
| Cognome: Nome: Nome:                                                                                                    |                     |
| Cod. Fiscale: Data di Nascita:                                                                                                    |                     |
| Sesso: Comune di Nascita                                                                                                    |                     |
|                                                                                                    |                     |
|                                                                                                    | Avanti              |
|                                                                                                    |                     |
|                                                                                                    |                     |
|                                                                                                    | Figura 2            |

Premere "Avanti" per passare alla schermata successiva (Figura 3).

Scegliere un nome utente ed una password da utilizzare per i futuri accessi al portale CaspieOnLine.

È importante indicare una e-mail valida, utile sia ai fini del recupero del NOME UTENTE qualora venga dimenticato, sia per eventuali comunicazioni da parte della CASPIE.

Inserire anche una domanda ed una risposta segreta che sarà utile in caso di smarrimento della PASSWORD.

| CAS                          | PIE                                                                      |                                                                                                    | UTENTE: Anonimo 🏦 👘                               |
|------------------------------|--------------------------------------------------------------------------|----------------------------------------------------------------------------------------------------|---------------------------------------------------|
|                              | Sottoscrivi n                                                            | uovo account                                                                                                    |                                                   |
| Posizione:                   |                                                                          | IMPIEGATO 💌                                                                                                    |                                                   |
| Nome utente:                 | NOME UTENTE                                                              | e-Mail:                                                                                                    | VOSTRA MAIL@MAIL.IT                               |
|                              |                                                                          | MAIUSCOLO                                                                                                    |                                                   |
| Password:                    | •••••                                                                    | Conferma password:                                                                                                    | •••••                                             |
| Domanda segreta:             | SCEGLI DOMANDA                                                           | Risposta segreta:                                                                                                    | SCEGLI RISPOSTA                                   |
| Ai sensi del D.Lds. 30/06/20 | 103 n.196, è necessario prestare<br>di consenti<br><u>Com</u><br>Precede | il consenso al trattamento ed alla comu<br>re i necessari adempimenti.<br>sulla informativa privacy<br>Accetto<br>attenzione: E' necessario dare il<br>consenso per poter concludere<br>la registrazione | nicazione dei dati personali, al fine Crea utente |
|                              |                                                                          |                                                                                                    | E: 2                                              |

Figura 3

Per completare la registrazione è necessario, previa consultazione dell'informativa sulla privacy (non obbligatoria), prestare il consenso al trattamento dei dati personali, spuntando l'apposita casella "Accetto", e successivamente cliccare su "Crea Utente".

In caso di discordanza tra i dati inseriti e quelli presenti negli archivi della CASPIE, verrà visualizzato il messaggio in Figura 4.

| Messaggio | o dalla pagina Web                                                                                                    | ×                            |
|-----------|----------------------------------------------------------------------------------------------------|------------------------------|
| 4         | Attenzione: i Suoi dati non trovano riscontro nei nostri arch<br>una segnalazione alla centrale operativa CASPIE, riceverà ur<br>notifica quando la sua registrazione sarà regolarizzata. | ivi!.Inviata<br>na e-mail di |
|           |                                                                                                    | ок                           |
| <u> </u>  |                                                                                                    | Figura 4                     |

Qualora vi sia corrispondenza tra i dati inseriti e quelli presenti negli archivi della CASPIE, la procedura terminerà con esito positivo, come illustrato in Figura 5.

| CASPIE                                                                                                    | JTENTE: Login |
|----------------------------------------------------------------------------------------------------|---------------|
| COMPLIMENTI CREAZIONE DELL'ACCOUNT COMPLETATA CON SUCCESSO !<br>ACCEDENDO CON LA TUA USERNAME E PASSWORD SARA' POSSIBILE ACCEDERE AD UNA SERIE DI SERVIZI ONLINE TRA I QUALI LA CONSU<br>DELLE TUE PRATICHE.<br>Accedi | ILTAZIONE     |
|                                                                                                    |               |
|                                                                                                    | Figura 5      |

Fare click sul pulsante "Accedi" per entrare direttamente nel proprio profilo.

Fare click su "Esci" qualora si desideri accedere successivamente al CaspieOnLine.

## MENÙ RICHIESTA DI RIMBORSO

#### INSERIMENTO DI UNA NUOVA RICHIESTA DI RIMBORSO

E' possibile inserire le richieste di rimborso delle spese sanitarie in CaspieOnLine attraverso la voce di menù "Richiesta di Rimborso".

Una facile procedura guida l'assistito attraverso tutte le fasi della compilazione della richiesta stessa.

|                      | CASPIE      | Benvenut      | o I            | , fai parte del gruppo "Assista" di "Caspie Soc.". (1991) |
|----------------------|-------------|---------------|----------------|-----------------------------------------------------------|
| Richesta di rimborso | E Asgratica | I A Usita I I | Pete sanitaria | :<br>Messaggi di servizio:                                |
|                      |             |               |                |                                                           |

Figura 6

Appena caricata la pagina, appariranno in automatico alcuni dati riferiti al titolare dell'assistenza, quali l'età e il domicilio. Occorrerà invece indicare se il beneficiario della richiesta di rimborso si riferisce al titolare dell'assistenza, oppure ad uno dei familiari inseriti nel suo nucleo.

| INSERIMENTO RICHIESTA DI RIMBORSO<br>I campi con sfondo colorato sono obbligatori |      |
|-----------------------------------------------------------------------------------|------|
| C DATI DELLA RICHIESTA DI RIMBORSO SPESE SANITARIE                                |      |
| Titolare assistenza :                                                             |      |
| Età:                                                                              |      |
| Domicilio :                                                                       |      |
| BENEFICIARIO DELLA RICHIESTA DI RIMBORSO:                                         |      |
| Figu                                                                              | ra 7 |

Se il beneficiario della richiesta coincide con il titolare dell'assistenza, continuare con l'inserimento, come illustrato nella Figura 10.

Qualora sia stata selezionata l'opzione "Familiare", CaspieOnLine richiederà la scelta del familiare che può essere effettuata premendo il link "Clicca per specificare il familiare", come in Figura 8.

| FAMILIARE TITOLARE DELLA RICHIEST | TA DI RIMBORSO<br>CLICCA PER SPECIFICARE IL FAMILIARE | -        |
|-----------------------------------|-------------------------------------------------------|----------|
| Cognome                           | Nome                                                  |          |
| Parentela con il titolare         | Età                                                   |          |
|                                   |                                                       | Figura 8 |

Selezionare il familiare per il quale si desidera inserire la richiesta di rimborso delle spese sanitarie.

Il sistema riempirà in automatico i campi relativi al familiare selezionato.

| Selezion  | are il fam | iliare         | TOF          | FAMILIARI A     | SSISTITI       |               |          |            |
|-----------|------------|----------------|--------------|-----------------|----------------|---------------|----------|------------|
|           | Nome       | <u>Coqnome</u> | <u>Sesso</u> | Data di Nascita | Codice Fiscale | <u>Titolo</u> | A Carico | Convivente |
| Seleziona |            |                | F            |                 |                | SIG.          | SI       | SI         |
| Seleziona |            |                | М            |                 |                | SIG.          | NO       | SI         |
|           |            |                |              |                 |                |               |          | Figura     |

Qualora la richiesta di rimborso faccia riferimento ad una pratica precedente, selezionare la casella "Esiste pratica di riferimento", altrimenti proseguire premendo il tasto "Avanti " e passando direttamente alla schermata, come illustrato in Figura 15.

| Esiste pratica di riferimento |           |
|-------------------------------|-----------|
|                               | Figura 10 |

In seguito alla spunta della casella "Esiste pratica di riferimento" verrà visualizzato un pannello *(Figura 11)* che consentirà di effettuare la ricerca dell'evento a cui poter collegare la richiesta che si desidera inserire; contestualmente verranno disabilitati i campi "Data Accadimento" (*Figura 15*) e "Causale" (*Figura 19*) che si riempiranno automaticamente con gli stessi dati della pratica di riferimento selezionata.

| Esiste pratica di riferimento |                   |                     |      |       |
|-------------------------------|-------------------|---------------------|------|-------|
| Cerca Pratica Riferimento     | Anno pratica Rif: | Numero pratica Rif: |      |       |
|                               |                   |                     | Figu | ra 11 |

Cliccando sul link "Cerca Pratica Riferimento" verranno visualizzati i parametri per la ricerca, come in Figura 12.

La ricerca sarà possibile inserendo obbligatoriamente l'anno e , facoltativamente, il numero di pratica" o effettuando la ricerca "Da data" "A data".

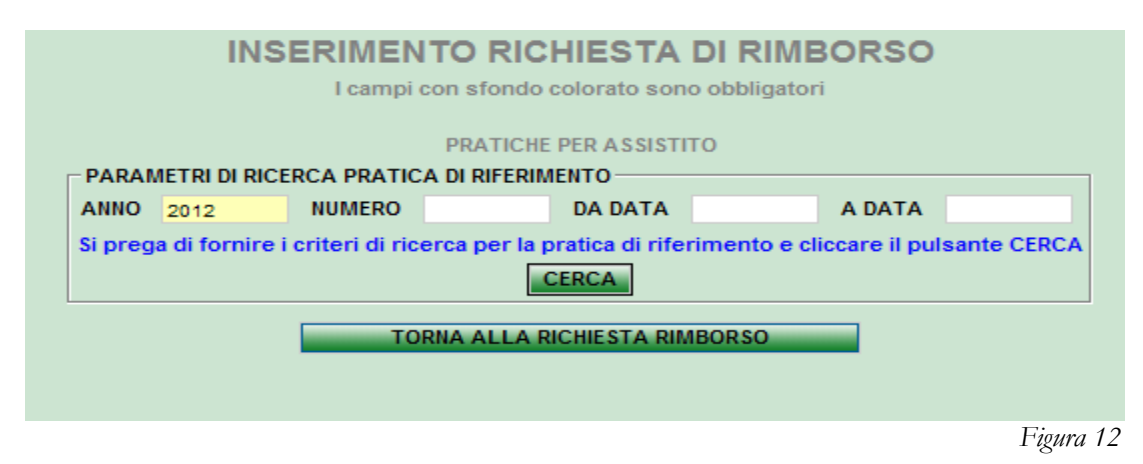

Visualizzata la pratica ricercata, premere sul link "Seleziona", come in Figura 13.

|           | IN             |                 | NTO RICHIESTA E          | OI RIMBORSO<br>obbligatori |         |
|-----------|----------------|-----------------|--------------------------|----------------------------|---------|
|           |                |                 | PRATICHE PER ASSISTIT    | 0                          |         |
|           | PARAMETE       | RI DI RICERCA F | RATICA DI RIFERIMENTO    |                            | 1       |
|           | ANNO 2012      | NUMER           | O DA DATA                | A DATA                     |         |
|           |                |                 | CERCA                    |                            |         |
|           |                | T               | DRNA ALLA RICHIESTA RIME | BORSO                      |         |
|           | Numero Pratica | Anno Pratica    | Data accadimento         | Causale                    | Importo |
| Seleziona |                | 2012            | 19/05/2012               |                            | 600,00  |
| Seleziona |                | 2012            | 19/05/2012               |                            | 600,00  |
| 366210114 |                |                 |                          |                            |         |

Figura 13

I campi del pannello "Pratica Riferimento" si riempiranno automaticamente con l'anno e il numero di pratica (*Figura 14*); contestualmente verranno riempiti anche i campi "Data Accadimento" (*Figura 15*) e "Causale" (*Figura 19*).

| PRATICA RIFERIMENTO       |                   |      |                     |           |
|---------------------------|-------------------|------|---------------------|-----------|
| Cerca Pratica Riferimento | Anno pratica Rif: | 2012 | Numero pratica Rif: |           |
|                           |                   |      |                     | Figura 14 |

La data di accadimento (campo obbligatorio) va inserita nel formato GG/MM/AAAA (Es: 10/10/2012) e dovrà contenere la data di ingresso, se si tratta di un ricovero, o se riferita a qualsiasi altra prestazione, la data della fattura più vecchia (*Figura 15*).

| Data accadimento: | 19/05/2012 | (GG/MM/AAAA) |        |
|-------------------|------------|--------------|--------|
|                   |            | Fig          | gura 1 |

Nel caso in cui venga visualizzato un messaggio come in Figura 16, si rende necessario inviare una e-mail a webcaspie@caspie.eu in modo da permettere alla CASPIE una verifica della posizione anagrafica.

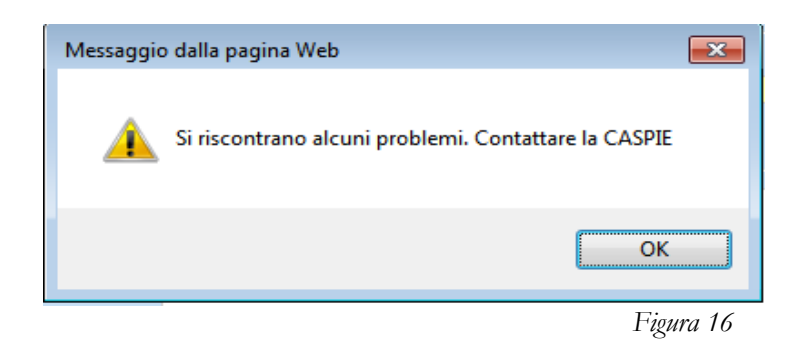

Inserire le ricevute di spesa una ad una, indicando per ciascuna la data, il numero e l'importo (campi obbligatori). Al termine di ciascun inserimento premere il tasto "Salva Ricevuta" (Figura 17).

Si fa presente che le fatture inserite per ogni richiesta di rimborso, ad esclusione dei ticket, devono riferirsi alla stessa diagnosi.

| ELENCO DELLE RICEVUTE DI SPESA DI CUI VIENE CHIESTO IL RIMBORSO         DATA       04/06/2012       NUMERO       254       IMPORTO       € 1.500,00         Una volta forniti i dati clicca il pulsante 'Salva Ricevuta' per inserire | Salva Ricevuta                            |
|----------------------------------------------------------------------------------------------------|-------------------------------------------|
| Importo Richiesto: € 0,00<br>RIEPILOGO DELLE SPESE                                                                                                    | Fornire l'importo della ricevuta/fattura. |
| Causalej Ritovero ospedanero                                                                                                    | Figura 17                                 |

Le ricevute, così inserite, verranno visualizzate a forma di elenco.

Nel caso si siano commessi degli errori è possibile eliminare una o più fatture premendo 😳.

| ELENCO DELLE RICEVUTE DI SPESA DI CUI VIENE CHIESTO IL RIMBORSO |         |            |         |         |                |           |  |  |
|-----------------------------------------------------------------|---------|------------|---------|---------|----------------|-----------|--|--|
| DATA                                                            | NUMERO  |            | IMPORTO | ) € 0,0 | Salva Ricevuta |           |  |  |
|                                                                 |         | DATA       | NUMERO  | IMPORTO |                |           |  |  |
|                                                                 | 0       | 04/06/2012 | 254     | 1500,00 |                |           |  |  |
| Importo Richiesto:                                              | € 1.500 | 0.00       |         |         |                |           |  |  |
|                                                                 |         |            |         |         |                | Figura 18 |  |  |

ıg

La casella "Importo richiesto" si aggiornerà automaticamente sommando tutti gli importi delle ricevute di spesa inserite.

Dall'elenco a discesa scegliere ora la causale, ovvero il tipo di prestazione per la quale si sta compilando la richiesta di rimborso, come da Figura 19. (L'elenco delle causali fruibili varia a seconda della normativa di riferimento).

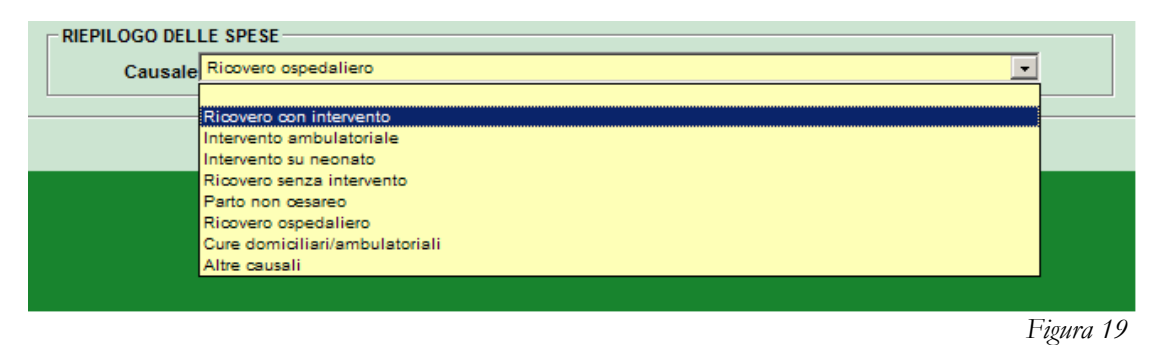

Al termine dell'inserimento premendo il tasto "Avanti", apparirà la seguente schermata:

| CARICAMENTO DOCUMENTAZIONE ELETTRONIC | A                                                                      |
|---------------------------------------|------------------------------------------------------------------------|
| SUPPEGA ORA DI ALLEGARE LA DOCU       | MENTAZIONE ASSOCIATA ALLA RICHIESTA DI RIMBORSO NEI FORMATI CONSENTITI |
| ST REGA ONA DI ALELOANE EN DOCO       |                                                                        |
|                                       |                                                                        |
| Estensioni consentite :               | .PDF;.JPG;.JPEG;.GIF;.TIF - dimensioni massime in bytes: 26214400      |
| Carica documento :                    | Sfoglia Sfoglia                                                        |
| Desrizione documento :                |                                                                        |
|                                       |                                                                        |
|                                       |                                                                        |
|                                       |                                                                        |
|                                       |                                                                        |
| CARICARE                              | E LA DOCUMENTAZIONE ELETTRONICA                                        |
|                                       |                                                                        |
|                                       |                                                                        |
|                                       |                                                                        |
|                                       |                                                                        |
|                                       |                                                                        |
|                                       |                                                                        |
|                                       |                                                                        |
|                                       |                                                                        |
|                                       |                                                                        |
|                                       |                                                                        |
|                                       |                                                                        |
|                                       |                                                                        |
|                                       | INDIETRO AVANTI                                                        |
|                                       | Figura 20                                                              |
|                                       | 1 12011 20                                                             |

E' obbligatorio allegare alla richiesta la documentazione in formato elettronico.

Ricordiamo che le estensioni di file consentite per il caricamento sono le seguenti:

- .pdf (Documento di Adobe Acrobat o Adobe Reader);
- .jpg/jpeg/giff (immagine singola);
- .tif (Immagine multi pagina).

La dimensione massima del file che si intende allegare non deve superare i 25 MB (circa 20 pagine in bianco e nero). In caso in cui il file eccedesse tale limite occorrerà dividere il documento in più file in modo da non superarlo.

Completare l'operazione seguendo i tre step indicati nella Figura 20:

- 1. Premere il tasto sfoglia per cercare nel proprio computer il documento da allegare;
- 2. Fornire una descrizione del documento che si desidera allegare;
- 3. Premere "Allega Documento" per abbinare il file alla richiesta.

Se i tre step sono stati eseguiti correttamente, i documenti allegati compariranno in una lista.

È possibile eliminare eventuali file caricati erroneamente premendo 🥹.

Premere "Avanti" per completare l'inserimento della richiesta di rimborso.

| CARICAMENTO DOCUMENTAZIO<br>SI PREGA ORA DI ALLEO                                         | E ELETTRONICA     | DCIATA ALLA RICHIESTA DI RIMBORSO NEI FO | RMATI CONSENTITI |  |  |  |  |  |  |
|-------------------------------------------------------------------------------------------|-------------------|------------------------------------------|------------------|--|--|--|--|--|--|
| Estensioni consentite : .PDF;.JPG;.JPEG;.GIF;.TIF - dimensioni massime in bytes: 26214400 |                   |                                          |                  |  |  |  |  |  |  |
| Carica documento : Sfoglia                                                                |                   |                                          |                  |  |  |  |  |  |  |
| Desrizione documento :                                                                    |                   |                                          |                  |  |  |  |  |  |  |
|                                                                                           | ALLEG             | A DOCUMENTO                              |                  |  |  |  |  |  |  |
|                                                                                           |                   |                                          |                  |  |  |  |  |  |  |
|                                                                                           |                   |                                          |                  |  |  |  |  |  |  |
|                                                                                           | <u>Documento</u>  | Descrizione                              | Elimina          |  |  |  |  |  |  |
| Seleziona                                                                                 | FATTURA N 254.pdf | FATTURA 254 DEL 04/06/2012               | 0                |  |  |  |  |  |  |
|                                                                                           |                   |                                          |                  |  |  |  |  |  |  |
|                                                                                           |                   |                                          |                  |  |  |  |  |  |  |
|                                                                                           |                   |                                          |                  |  |  |  |  |  |  |
|                                                                                           |                   |                                          |                  |  |  |  |  |  |  |
|                                                                                           |                   |                                          |                  |  |  |  |  |  |  |
|                                                                                           |                   |                                          |                  |  |  |  |  |  |  |
|                                                                                           |                   |                                          |                  |  |  |  |  |  |  |

Figura 21

INVIO RICHIESTA DOPO L'INVIO DELLA RICHIESTA DI RIMBORSO SARA' POSSIBILE STAMPARLA Ai sensi del D.Lds. 30/06/2003 n.196, è necessario prestare il consenso al trattamento ed alla comunicazione dei dati personali, al fine di consentire i necessari adempimenti per l'erogazione delle prestazioni previste. Consulta informativa privacy M Accetto INVIA RICHIESTA DI RIMBORSO INDIETRO

Per procedere all'invio della richiesta di rimborso, è obbligatorio mettere la spunta sull'accettazione della privacy.

Figura 22

In questa fase è ancora possibile tornare indietro per modificare o completare l'inserimento della richiesta di rimborso.

Una volta premuto sull'opzione "Invia richiesta di rimborso" apparirà il seguente messaggio:

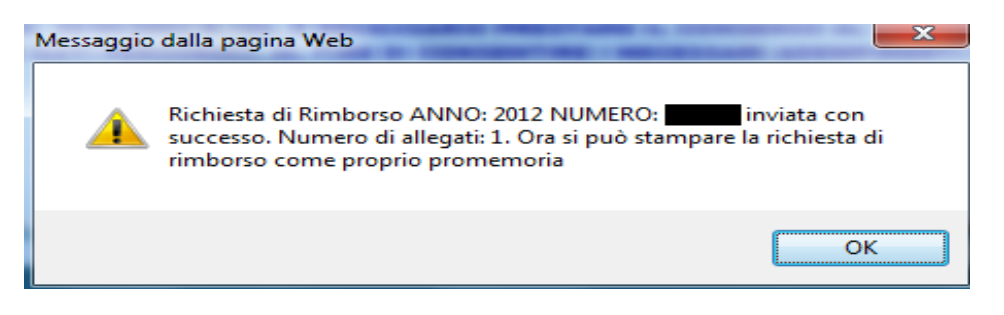

Si consiglia di annotare il numero e l'anno della pratica per futuri riferimenti.

Infine apparirà la seguente schermata:

| C/                                                                                      | ASPIE                                                                                                    |                                                                                                    | UTENTE: ', PROFILO                                                                                                    | /: /; AMBIENTE: 1;                                                              | . teor 6) |  |  |
|-----------------------------------------------------------------------------------------|----------------------------------------------------------------------------------------------------|----------------------------------------------------------------------------------------------------|----------------------------------------------------------------------------------------------------|---------------------------------------------------------------------------------|-----------|--|--|
| Richiesta di rimborso                                                                   | : 🧥 Anagrafica                                                                                                    | : <u>%</u> Utilità                                                                                                    | : 📂 Rete sanitaria                                                                                                    | :                                                                               |           |  |  |
| La richiesta è<br>- INVIO RICHIES<br>Richiesta di R<br>Ai sensi del D                   | INSERIME<br>L camp<br>e già stata inviata e non si posso<br>pulsante di ann<br>TA<br>Ta<br>timborso ANNO: 2012 NUMERO:<br>Lds. 30/06/2003 n.196, è necessario p<br>di consentire i necessari | NTO RICHIEST,<br>i con sfondo colorato s<br>no effettuare modifi<br>nullamento e provve<br>linviata con successo. I<br>promemoria<br>orestare il consenso al li<br>adempimenti per l'eroo | A DI RIMBORSO<br>ono obbligatori<br>che. Se si desidera apportare<br>dere al re-inserimento<br>Dra si può stampare la richiesta di<br>rattamento ed alla comunicazione<br>prazione delle prestazioni previste. | correzioni cliccare sul<br>rimborso come proprio<br>dei dati personali, al fine |           |  |  |
|                                                                                         |                                                                                                    | Consulta informativa                                                                                                    | privacy                                                                                                    |                                                                                 |           |  |  |
|                                                                                         | 4) <b>-</b>                                                                                                    | M Accetto                                                                                                    | MBORSO                                                                                                    |                                                                                 |           |  |  |
| 1) STAMPA RICHIESTA DI RIMBORSO     4) INDIETRO 2) ANNULLA RICHIESTA 3) NUOVA RICHIESTA |                                                                                                    |                                                                                                    |                                                                                                    |                                                                                 |           |  |  |

Figura 23

A questo punto è possibile:

- 1) stampare il modulo contenente la richiesta di rimborso appena compilata (come promemoria, NON obbligatorio);
- 2) annullare la richiesta appena inserita;
- 3) procedere ad inserire una nuova richiesta di rimborso;
- 4) tornare indietro per visualizzare (non modificare) i dati della richiesta di rimborso appena inviata;
- 5) uscire premendo il tasto "Esci".

Oppure accedere ad altre funzioni del menù cliccando sulla voce desiderata.

#### CONSULTAZIONE PRATICHE

Questa funzionalità permette la consultazione dello stato delle pratiche di tutto il nucleo, aggiornate in tempo reale.

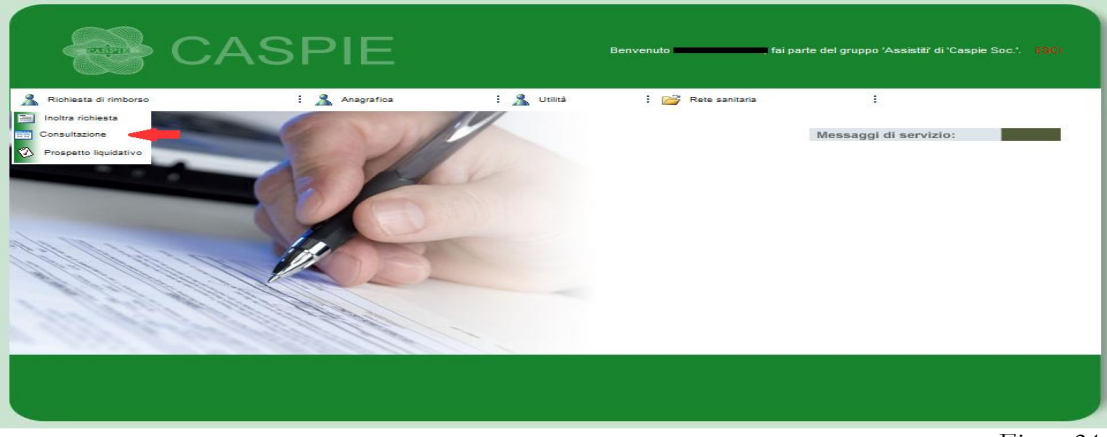

Selezionare, nel menù "Richiesta di rimborso", la voce "Consultazione".

Figura 24

Scegliere il nominativo dell'assistito per cui si desidera effettuare la consultazione fornendo un arco temporale per la ricerca degli accadimenti.

|                         | CASPIE                                | UTENTE: 1                                                        | , PROFILO <i>I</i> I: 'Assistiti', AM                                                                                                    | IBIENTE: 'Caspie Soc.'. Loci |
|-------------------------|---------------------------------------|------------------------------------------------------------------|----------------------------------------------------------------------------------------------------|------------------------------|
| 🧘 Richiesta di rimborso | : 🧘 Anagrafica                        | : 🤱 Utilità 🛛 : 💕 Ref                                            | te sanitaria                                                                                                    |                              |
|                         | Cod.Nucleo:<br>Data presentazione da: | RICERCA PRATICHE Assistito: Data presentazione a: CERCA PRATICHE | ▼<br>↓ gennaio, 2013 →<br>lu ma me gi ve sa do<br>31 1 2 3 4 5 6<br>7 8 0 10 11 2 13                                                                                                    |                              |
|                         |                                       |                                                                  | 7       8       9       10       11       12       13         14       15       16       17       18       19       20         21       22       23       24       25       26       27         28       29       30       31       1       2       3         4       5       6       7       8       9       10         Oggi:       gennalio       28, 2013       2013       2013 |                              |

Figura 25

Cliccare su "Cerca pratiche" per visualizzare la lista delle pratiche dell'assistito selezionato nell'arco di tempo prescelto.

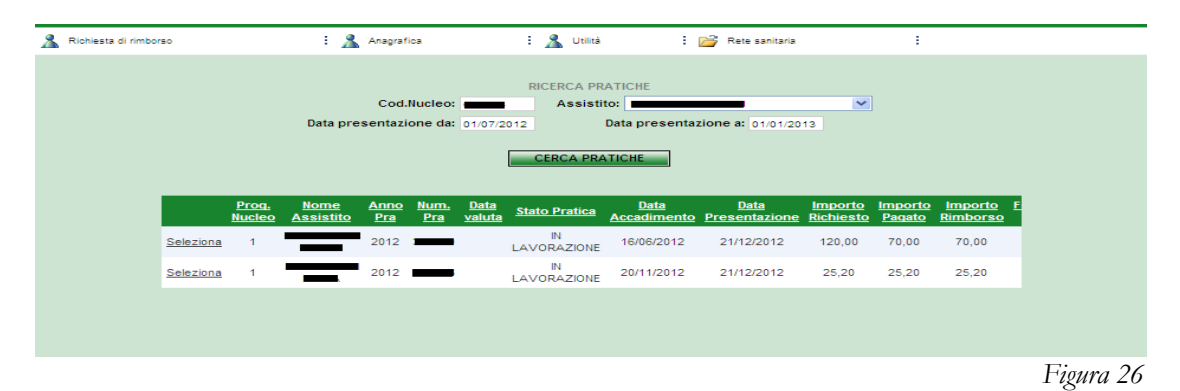

Selezionando la pratica prescelta, si accederà alla schermata contenente il dettaglio della stessa, alla possibilità di visualizzare/salvare la documentazione presentata ed al riepilogo dei massimali relativi al nucleo, come da Figure 27, 28 e 29.

(I massimali variano a seconda della normativa di riferimento)

| - artigu             | } CA                                                       | SPIE                                                                                                    |                                                                                                    |                                                                                                    |                                                                          |                  | //t. "Aasistiif. Eesi |
|----------------------|------------------------------------------------------------|----------------------------------------------------------------------------------------------------|----------------------------------------------------------------------------------------------------|----------------------------------------------------------------------------------------------------|--------------------------------------------------------------------------|------------------|-----------------------|
| 🤱 Richiesta di rimbo | rso                                                        | E 🤱 Anagra                                                                                                    | ifica E ,                                                                                                    | 🔏 Utilità                                                                                                    | : 💕 Rete sanitaria                                                       | 1                |                       |
|                      | Nucleo:<br>Numero Pratica:<br>Note:<br>Pratica di Riferime | <ul> <li>Homir</li> <li>Implant AL</li> <li>Implant AL</li> <l< th=""><th>Data valuta:<br/>IL 19-APR-19 Coll 21<br/>H<br/>mento: 21:01/2019<br/>tazione: 06:02:2019<br/>orso: 18:04:2019<br/>DOLA FATTURA 101AL<br/>21:01/2013 C<br/>DOCUME<br/>Codice Do-<br/>Misualizza 00000</th><th>PRATICA<br/>Stato<br/>VIO H. 7<br/>Imp. Richiesto:<br/>Accantonato:<br/>Imp. franchigia:<br/>TUBE ASSOCIATE<br/>LEFATTUBE ALLEGAT<br/>SUMMENT<br/>Deserto</th><th>PAGATA<br/>0<br/>249<br/>O FRANCHISIA TOTA<br/>10 Documento</th><th>Data di nascita:</th><th>A V</th></l<></ul> | Data valuta:<br>IL 19-APR-19 Coll 21<br>H<br>mento: 21:01/2019<br>tazione: 06:02:2019<br>orso: 18:04:2019<br>DOLA FATTURA 101AL<br>21:01/2013 C<br>DOCUME<br>Codice Do-<br>Misualizza 00000                                               | PRATICA<br>Stato<br>VIO H. 7<br>Imp. Richiesto:<br>Accantonato:<br>Imp. franchigia:<br>TUBE ASSOCIATE<br>LEFATTUBE ALLEGAT<br>SUMMENT<br>Deserto                                                                                                    | PAGATA<br>0<br>249<br>O FRANCHISIA TOTA<br>10 Documento                  | Data di nascita: | A V                   |
|                      |                                                            |                                                                                                    |                                                                                                    |                                                                                                    |                                                                          |                  |                       |
|                      |                                                            |                                                                                                    |                                                                                                    |                                                                                                    |                                                                          |                  | Figura 27             |
| Richiesta di rimit   | 20180                                                      | : @ Anaors                                                                                                    | afica :                                                                                                    | 🧟 Lininà                                                                                                    | 🖂 Rete sanitaria                                                         | :                |                       |
|                      | Nucleo: Numero Pratica:<br>Note:<br>Pratica di Riferime    | 1 Downlo<br>2013 / Aprir<br>Fryza<br>Sento (Annor/<br>Dat<br>Dat<br>Dat<br>Dat<br>Dat<br>Dat                                                                                                    | ad del file<br>e o salvare il file?<br>Nome: 00006PW<br>Tipo: Immagine<br>Da: www.casp<br>Lile scaricati da Interne<br>danneggiare il compute<br>non aprire o salvare il fil<br>21/01/2013 C<br>DOCUME<br>Codice Doc<br>Visualizza 00006F | PRATICA W. Lif TJF, 65,4 KB ieonline.eu pri Salva It possono essere utili, m, t possono essere utili, m, t possono essere utili, | Annulla<br>a alcuni file possono<br>siderata attendibile,<br>B Documento | Data di nascita: |                       |
|                      |                                                            |                                                                                                    |                                                                                                    |                                                                                                    |                                                                          |                  | Figura 28             |
|                      |                                                            |                                                                                                    |                                                                                                    |                                                                                                    |                                                                          |                  | 0                     |
|                      |                                                            |                                                                                                    |                                                                                                    | PRATICA                                                                                                    |                                                                          |                  |                       |
|                      |                                                            |                                                                                                    |                                                                                                    | MASSIMALI                                                                                                    |                                                                          |                  |                       |
|                      |                                                            |                                                                                                    |                                                                                                    |                                                                                                    |                                                                          |                  |                       |

| MASSIMALI                      |                                                     |                |               |                                  |                                 |   |  |  |
|--------------------------------|-----------------------------------------------------|----------------|---------------|----------------------------------|---------------------------------|---|--|--|
|                                |                                                     |                |               |                                  |                                 |   |  |  |
|                                |                                                     |                |               |                                  |                                 |   |  |  |
| VIASSIMALI E RESI              | DOIPERNOCLEO                                        |                |               |                                  |                                 |   |  |  |
| <u>Cod</u><br><u>Massimale</u> | <u>Desc Massimale</u>                               | <u>Importo</u> | <u>Giorni</u> | <u>Importo</u><br><u>Residuo</u> | <u>Giorni</u><br><u>Residui</u> |   |  |  |
| 0005                           | MASSIMALE PER PARTO NATURALE                        | €              | 0             |                                  | 0                               |   |  |  |
| 0007                           | MAX INDENNITA' FORFETTARIA (ANNO/NUCLEO)            |                | 300           |                                  | 300                             |   |  |  |
| 0015                           | MAX PER ACQUISTO APPARECCHI PROTESICI<br>ORTOPEDICI | €              | 0             |                                  | 0                               |   |  |  |
| 0017                           | TERAPIE ONCOLOGICHE                                 | €              | 0             |                                  | 0                               |   |  |  |
| 0023                           | MASSIMALE EXTRAOSPEDALIERE                          | €              | 0             |                                  | 0                               | - |  |  |
|                                | Indiatro                                            | 1              |               |                                  |                                 |   |  |  |

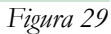

La funzionalità "Prospetto liquidativo" accessibile dal menù "Richiesta di Rimborso", consente all'assistito di visualizzare le informazioni inerenti le pratiche liquidate del proprio nucleo, utile anche al fine della compilazione della dichiarazione dei redditi.

Inserendo l'annualità di riferimento e cliccando su "Stampa", inizierà il download del file, disponibile in formato pdf.

|                                                                                                    | CASPIE         |                                                          |                  | UTENTE: | PROFILO/I: 'Assistit'. 1999 |
|----------------------------------------------------------------------------------------------------|----------------|----------------------------------------------------------|------------------|---------|-----------------------------|
| 🤱 Richiesta di rimborso                                                                                                    | : 🤱 Anagrafica | : 🤱 Utilità                                              | 📔 Rete sanitaria | ÷       |                             |
| <ul> <li>Inoltra richiesta</li> <li>Consultazione</li> <li>Prospetto liquidativo</li> <li>Regolarizza richiesta</li> </ul> |                | )) PROSPETTO LIQUIDAT<br>Anno Competenza: 2012<br>STAMPA | VO ((            |         |                             |
|                                                                                                    |                |                                                          |                  |         | Fi                          |

Figura 30

| - State | PROSPETTO LIQUIDATIVO RIEPILOGATIVO |                   |
|---------|-------------------------------------|-------------------|
| S       |                                     | Roma II //09/2013 |

Esempio di prospetto liquidativo:

Ai fini fiscali, l'importo rimasto a carico dell'Assistito si individua decurtando dall'importo del documento di spesa quant rimborsato dalla Cassa. Il documento di spesa potrebbe essere riportato più di una volta nei casi in cui le spese insistano s massimali diversi.

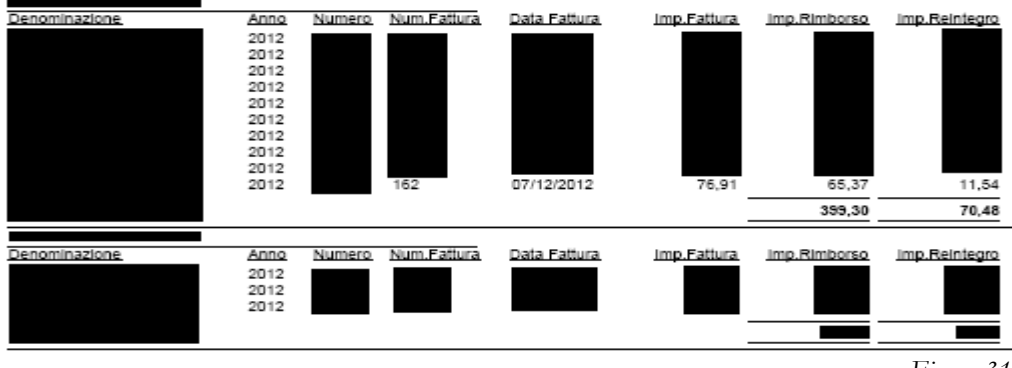

Figura 31

### **REGOLARIZZAZIONI RICHIESTE**

È possibile attraverso la funzionalità "Regolarizza Richiesta", accessibile dal menù "Richiesta di Rimborso", regolarizzare le pratiche sospese del proprio nucleo ed inserire la documentazione mancante richiesta.

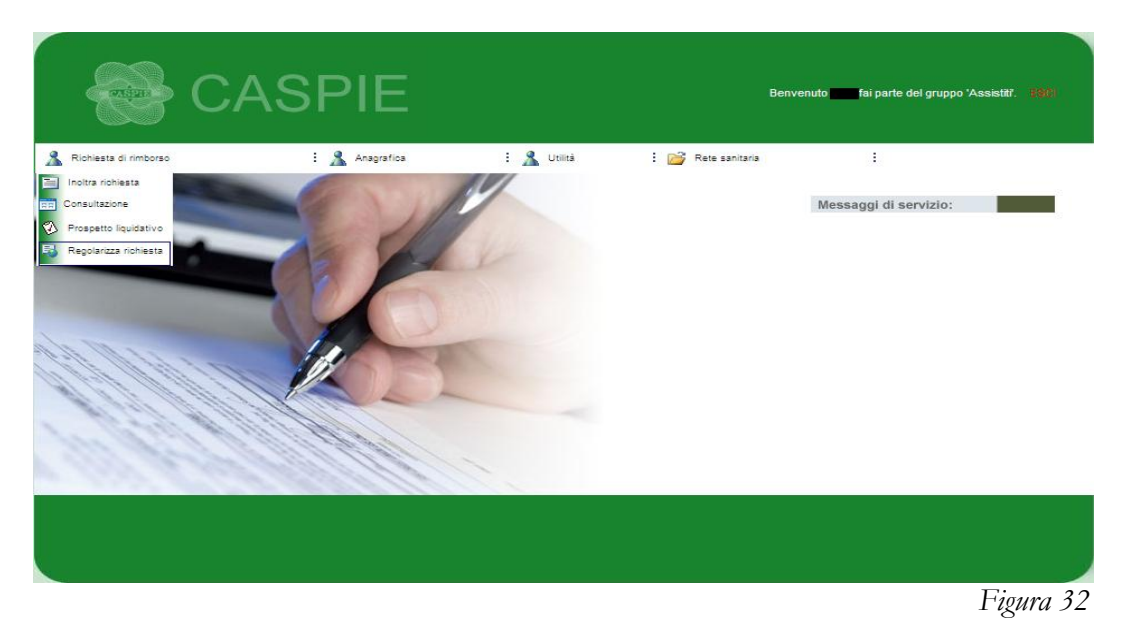

Cliccando sulla voce "Regolarizza Richiesta" verranno visualizzate le pratiche presenti in questo stato appartenenti all'intero nucleo. In alternativa sarà possibile scegliere l'assistito, a cui la pratica da regolarizzare fa riferimento, selezionando il suo nominativo dall'elenco a tendina. (*Figura 33*)

|   |      | ents<br>V  |              |                      | A                     | SP                                                        | IE                                                                                          |                                                                                                    |                                                                                                    |                                                                                                    |                                                                                                    |                                                                                                    |                                                                                                    |                                                                   | Tente:                                                                                                    | PROFILO/I: '                                                                                                    | 'Assistiti'. I                                                                                                    | isci                                                                                                    |
|---|------|------------|--------------|----------------------|-----------------------|-----------------------------------------------------------|---------------------------------------------------------------------------------------------|----------------------------------------------------------------------------------------------------|----------------------------------------------------------------------------------------------------|----------------------------------------------------------------------------------------------------|----------------------------------------------------------------------------------------------------|----------------------------------------------------------------------------------------------------|----------------------------------------------------------------------------------------------------|-------------------------------------------------------------------|----------------------------------------------------------------------------------------------------|----------------------------------------------------------------------------------------------------|----------------------------------------------------------------------------------------------------|----------------------------------------------------------------------------------------------------|
| 8 | Rich | iesta di r | rimbors      | 10                   |                       | ÷ 🧥                                                       | Anagrafic                                                                                   |                                                                                                    |                                                                                                    | : <u> </u> u                                                                                                    | tilità                                                                                                    |                                                                                                    | 🍟 Rete sanitaria                                                                                                    |                                                                   | 1                                                                                                    |                                                                                                    |                                                                                                    |                                                                                                    |
|   |      |            |              |                      | Prog,<br>Nucleo       | Cod<br>Nome<br>Assistito                                  | .Nucleo:<br>Anno<br>Pra                                                                     | Num.<br>Pra                                                                                                    | PRA<br>Data<br>valuta                                                                                                    | TICHE DA<br>Assistito<br>Stato Pra                                                                                                    | REGOL<br>TUTI<br>FRAN<br>ALES                                                                                                    | ARIZZARE<br>FO IL MIO NUC<br>O IL MIO NUCI<br>CESCA<br>SANDRA                                                                                                    | LEO                                                                                                    | uporto<br>hiesto                                                  | Importo<br>Pagato                                                                                                    | Importo<br>Rimborso                                                                                                    |                                                                                                    |                                                                                                    |
|   |      |            |              | <u>Regolarizza</u>   | 1                     |                                                           | 2012                                                                                        |                                                                                                    |                                                                                                    | IN<br>LAVORAZ                                                                                                    | ZIONE                                                                                                    | 05/04/2012                                                                                                    | 18/07/2012                                                                                                    | 0,00                                                              | 0,00                                                                                                    | 0,00                                                                                                    |                                                                                                    |                                                                                                    |
|   |      |            |              |                      |                       |                                                           |                                                                                             |                                                                                                    |                                                                                                    |                                                                                                    |                                                                                                    |                                                                                                    |                                                                                                    |                                                                   |                                                                                                    |                                                                                                    |                                                                                                    |                                                                                                    |
|   |      | Riot       | Richiesta di | Richiesta di rimbora | Richiesta di rimborso | Richiesta di rimborso<br>Prog.<br>Nucleo<br>Regolarizza 1 | Cod<br>Richiesta di rimborao : X<br>Cod<br>Prog: Norme<br>Nucleo Assistito<br>Regolarizza 1 | Richiesta di rimborso CASPIC<br>Richiesta di rimborso E Margarafic<br>Cod.Hucleos<br>Prog. Norme Anno<br>Nucleo Assistito Pra<br>Regolarizza 1 2012 | Product of Internet       Product of Internet         Prog.       Nome       Anagrafica         Prog.       Nome       Anagrafica         Prog.       Assistitic       Prog.         Regolarizza       1       2012 | Image: Sector Sector | Richiesta di rimborso E Angrafica E<br>PRATICHE DA<br>Cod.Nucleo: Prog. Nome Anno Num. Data Stato Pro<br>Nucleo Assistito Pra Pra valuta Stato Pro<br>Regolarizza 1 2012 NI | Richiesta di rimborzo E Asagrafica E Aragrafica E Aragraf | Richiesta di rimborgo       E       Anagrafica       E       Lista       E         Richiesta di rimborgo       E       Anagrafica       E       Lista       E       E         PRATICHE DA REGOLARIZZARE       Cod.Hucleo:       Assistito       TUTTO IL MIO NUC         Prog.       Norme       Anno       Num.       Data       Stato       Pravicesci         Prog.       Norme       Anno       Num.       Data       Stato       Pravicesci         Regolarizza       1       2012       Norme       Norme | Richiesta di rimborao       : : : : : : : : : : : : : : : : : : : | Rohiesta di rimborso E Anagarica E Margarica E Margari | Interview       Interview       Interview | Nome       Anno       Num       Data       Stato       Frages       Emporto       Importo       Importo | Noticesta di rimborso       E Magariloa       E Magariloa <the magari<="" th=""></the> |

Figura 33

Cliccando sulla funzione "Regolarizza", comparirà una nuova schermata dove sarà possibile allegare il/i file necessari per l'integrazione. (Figura 34)

| - Anipart             | CASPIE                                                                     |                                                  |                                                  | UTENTE: PROFILON | 'Assistār, Esci |
|-----------------------|----------------------------------------------------------------------------|--------------------------------------------------|--------------------------------------------------|------------------|-----------------|
| 🧥 Richiesta di rimbor | so : 🤱 Anagrafica                                                          | E 🤱 Unità 🛛 E 🛛                                  | 🚰 Rete sanitaria                                 | :                |                 |
|                       | CARICAMENTO DOCUMENTAZIONE ELETTRO<br>Estensioni con<br>Carica documento : | NICA<br>sentite : .PDF;.TIF - dimensioni massime | e in bytes: 26214400<br>Sfoglia                  |                  |                 |
|                       | Desrizione documento :                                                     |                                                  |                                                  |                  |                 |
|                       | CARICAR                                                                    | E LA DOCOMENTAZIONE E                            | LETTRONICA                                       |                  |                 |
|                       |                                                                            |                                                  |                                                  |                  |                 |
|                       | INDIETRO<br>Selezionare i documenti da inv                                 | IIIVARE<br>are e terminare la procedura premendo | 2014ARIZZAZIONE<br>> il tasto "Invia alla regola | rizzazione'      |                 |

Figura 34

Completare l'operazione seguendo i seguenti step:

- 1. Premere il tasto "sfoglia" per cercare nel proprio computer il documento da allegare;
- 2. Fornire una descrizione del documento che si sta allegando;
- 3. Premere "Allega Documento" per abbinare il file alla richiesta.

Al termine dell'inserimento, se i tre step sono stati eseguiti correttamente, i documenti allegati compariranno in una lista.

È possibile eliminare eventuali file caricati erroneamente cliccando su

| 1 Richiesta di rimborso | : 🤱 Anagrafica                                  | : 🤱 Utilità                                 | : 💕 Rete sanitaria              | :                |          |
|-------------------------|-------------------------------------------------|---------------------------------------------|---------------------------------|------------------|----------|
| CAR                     | ICAMENTO DOCUMENTAZIONE ELETTI<br>Estensioni co | RONICA<br>onsentite : .PDF;.TIF - dimension | i massime in bytes: 26214400    |                  |          |
| Caric<br>Desri          | a documento :<br>izione documento :             |                                             | Sfoglia                         |                  |          |
|                         |                                                 | ALLEGA DOCUMEN                              | то                              |                  |          |
|                         |                                                 | Documento                                   | Descrizione                     | Elimina          |          |
|                         | Seleziona                                       | Prescrizione.pdf                            | Prescrizione                    | 0                |          |
|                         |                                                 |                                             |                                 |                  |          |
|                         |                                                 |                                             |                                 |                  |          |
|                         | INDIETRO                                        | wiara o forminaro la procedura              | INVIA REGOLARIZZAZIONE          | ogolarizzaziono' |          |
|                         |                                                 | mare e terminare la procedura               | promonao in tasto Titvia alia I | GGORITZZUZIUTE   | Figura 3 |

Una volta completata la procedura di inserimento cliccare su "Invio Regolarizzazione". Se l'operazione andrà a buon fine comparirà una finestra con scritto "DOCUMENTAZIONE INVIATA".

## MENÙ ANAGRAFICA

#### VARIAZIONE DEI DATI ANAGRAFICI E BANCARI<sup>2</sup>

È possibile modificare alcuni dati anagrafici e/o bancari del proprio nucleo, selezionando la voce del menù "Variazione dati anagrafici" (*Figura 36*).

| C/                    | ASPIE                                                                                                    | Ben | venuto <b>estatuto a secondo a secondo a secondo a secondo a secondo a secondo a secondo a secondo a secondo a se</b> | ai parte del gruppo 'Assistit' di 'Caspi | e Soc.'. 1910 |
|-----------------------|----------------------------------------------------------------------------------------------------|-----|----------------------------------------------------------------------------------------------------|------------------------------------------|---------------|
| Richiesta di rimborso | Yangafis     Variabine dati anggafis     Variabine dati anggafis     Oraulta normativa     Oraulta normativa     Massimali residui     Variabine dati anggafis     Oraulta normativa     Oraulta normativa     Secondary Secondary     Secondary     Secondary |     | : 📸 Rete sanitaria                                                                                                    | :<br>Messaggi di servizio:               |               |
|                       |                                                                                                    |     |                                                                                                    |                                          |               |

Figura 36

|                  | VISUAL   | LIZZAZIONE DATI TITOLAI  | RE E FAMILIARI |           |  |
|------------------|----------|--------------------------|----------------|-----------|--|
|                  | VI       | SUALIZZA I DATI DEI MIEI | FAMILIARI      |           |  |
| DATI DEL TITOLAI | RE       |                          |                |           |  |
|                  |          |                          |                |           |  |
|                  |          |                          |                |           |  |
| Cod. Fiscale     |          |                          |                |           |  |
|                  |          |                          |                |           |  |
|                  | Località |                          |                | Provincia |  |
| Prefisso         | Telefon  |                          |                |           |  |
| Indirizzo        | Località |                          | CAP            | Provincia |  |
| Prefisso         | Telefon  |                          |                |           |  |
|                  |          | DATI BANCARI             |                |           |  |
| IBAN             |          |                          |                |           |  |
| ABI              | CAB      |                          |                |           |  |
|                  |          |                          |                |           |  |
|                  |          | SALVA AUDLL              | <i></i>        |           |  |

Cliccare il tasto "Modifica i miei dati" per iniziare la variazione.

<sup>&</sup>lt;sup>2</sup> Funzione disponibile in seguito ad autorizzazione da parte dell'Ente

Ultimate le modifiche, procedere al salvataggio dei dati utilizzando il tasto "Salva".

Per modificare i dati di uno o più componenti del proprio nucleo, cliccare su "Gestisci i dati dei miei familiari", quindi selezionare il familiare per cui si desidera effettuare le modifiche *(Figura 38)*.

| Richiesta di rimborso | : & Anaorafica                                   | : 🥄 Utilità                              | : 🖂 Rete sanitaria                                    | :    |
|-----------------------|--------------------------------------------------|------------------------------------------|-------------------------------------------------------|------|
|                       | · //                                             | • 🗥 •                                    |                                                       | •    |
|                       | VISUALIZ                                         | ZAZIONE DEI DATI RELAT                   | IVI AI FAMILIARI                                      |      |
|                       |                                                  | TORNA AI MIEI DAT                        |                                                       |      |
|                       | <u>Nome</u> <u>Coqnome</u> <u>Sesso</u> <u>D</u> | ata di Nascita Codice Fi                 | scale <u>Titolo</u> <u>A Carico</u> <u>Convivente</u> |      |
|                       | -7.                                              |                                          | Si Si                                                 |      |
|                       | -7                                               | an an an an an an an an an an an an an a | Si Si                                                 |      |
|                       | 2                                                | Junit me hairs                           | Si Si                                                 |      |
|                       |                                                  |                                          |                                                       |      |
|                       |                                                  |                                          |                                                       |      |
|                       |                                                  |                                          |                                                       |      |
|                       |                                                  |                                          |                                                       |      |
|                       |                                                  |                                          |                                                       | Figu |

Ultimate le modifiche, procedere al salvataggio dei dati premendo il tasto "Salva" (Figura 39).

| MODIFICA DATI FAMILIA | ARI                                                        |
|-----------------------|------------------------------------------------------------|
| Cognome Cognome       | Sesso F 🔻 Data di Nascita 🗐 👘 👘                            |
|                       | MODIFICA DATI FAMILI<br>Cognome<br>Titolo<br>SALVA ANNULLA |

Figura 39

#### CAMBIO PASSWORD

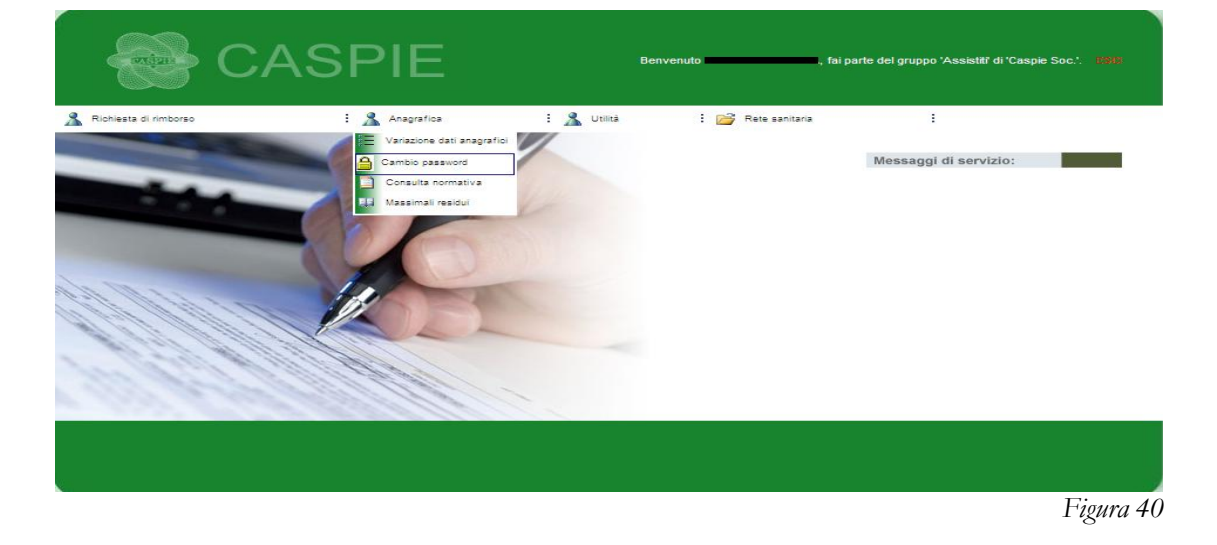

Tramite la voce "Cambio Password", si accede alla gestione della propria chiave di accesso.

- 1. Inserire la password con la quale si ha avuto accesso al portale;
- 2. Inserire la nuova password;
- 3. Confermare la nuova password;
- 4. Cliccare sulla voce "Cambia password".

Per annullare la procedura, selezionare il pulsante "Annulla" (Figura 41).

| order of                | CASPIE         | u               | ITENTE:     | , profilo/t 'Assistiti', / | AMBENTE: 'Caspie Soc.', 1911 |
|-------------------------|----------------|-----------------|-------------|----------------------------|------------------------------|
| A Richiesta di rimborso | : 🦹 Anagrafica | : 🧏 Utilità     | : 🚰 Rete sa | nitaria                    |                              |
|                         |                |                 |             |                            |                              |
|                         |                | Cambia passwo   | rd          |                            |                              |
|                         |                | Password:       |             |                            |                              |
|                         |                | Nuova password: |             |                            |                              |
|                         |                | Conferma nuova  |             |                            |                              |
|                         |                | password:       |             |                            |                              |
|                         |                | Cambia password | Annulla     |                            |                              |
|                         |                |                 |             |                            |                              |
|                         |                |                 |             |                            |                              |
|                         |                |                 |             |                            | Figura 41                    |

#### CONSULTAZIONE DELLA NORMATIVA ONLINE

Tramite la voce "Consulta normativa" è possibile visualizzare la propria normativa di riferimento.

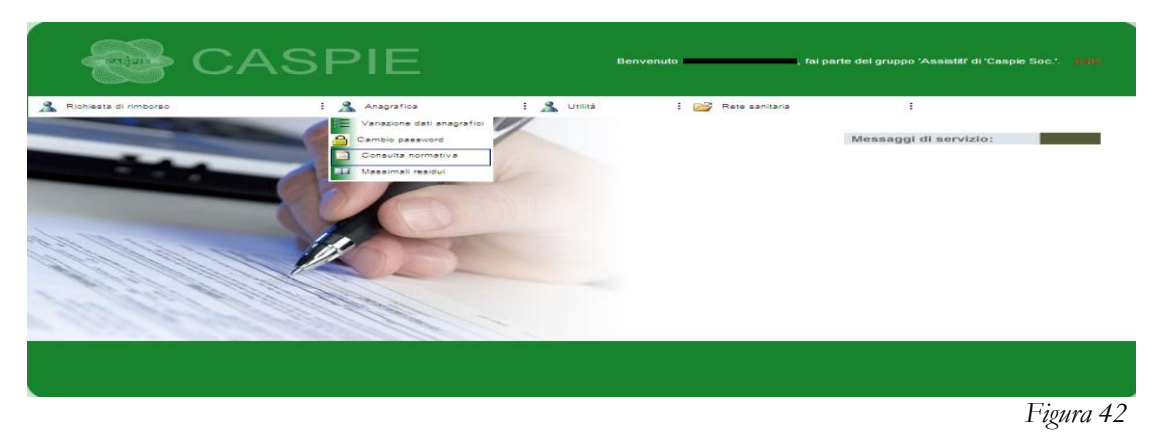

Cliccando sul tasto "Visualizza documentazione" verranno visualizzate tutte le normative riferite all'assistito (*Figura 44*).

|                         | CASPIE                                                                    |                                          | UTENTE: 1          | , PROFILO/I: 'Assistiti', AMBIENTE: | 'Caspie Soc.'. Tasi |
|-------------------------|---------------------------------------------------------------------------|------------------------------------------|--------------------|-------------------------------------|---------------------|
| 🔏 Richiesta di rimborso | : 🧥 Anagrafica                                                            | E 🧥 Utilità                              | : 📂 Rete sanitaria | :                                   |                     |
|                         | Visualizza Disciplinari p<br>Cambio passo<br>Consulta nor<br>Massimali re | ti anagrafici<br>vord<br>mativa<br>sidui |                    |                                     |                     |
|                         | Cognome                                                                   | Visualizza Docume                        | entazione          | Eamiliari                           |                     |
|                         |                                                                           |                                          |                    |                                     |                     |
|                         |                                                                           |                                          |                    |                                     | Figura 43           |

Selezionare la normativa di interesse e cliccare su "Visualizza Documento" per poter scaricare il documento in formato pdf.

|                         | CASPIE                    | UTENTE: *                                         | ., PR                                      | DFILO/I: 'Assistit?, A        | MBENTE: 'Caspie Soc.'. 🖬 🖬 |
|-------------------------|---------------------------|---------------------------------------------------|--------------------------------------------|-------------------------------|----------------------------|
| 🧥 Richiesta di rimborso | : 🧥 Anagrafica            | E 🧘 Utilità 🛛 E 📂 R                               | ete sanitaria                              | :                             |                            |
|                         | Familiari per l'assistito |                                                   |                                            |                               |                            |
|                         | Nome Cognome Set          | sso Data di Nascita Codice Fiscale T<br>M Santa S | itolo <u>A Carico</u><br>SIG. SI<br>IG. SI | <u>Convivente</u><br>SI<br>SI |                            |
|                         |                           |                                                   |                                            |                               | Figura 44                  |

Scegliendo la funzionalità "Massimali residui" dal menù "Anagrafica", l'assistito potrà consultare in tempo reale i massimali residui di tutto il suo nucleo.

|                       | CASPIE         | UTENTE: // PROFLO/L'Assistit/, AMBENTE: 'Caspie Soc.'. 1840                |
|-----------------------|----------------|----------------------------------------------------------------------------|
| Richiesta di rimborso | : 🔏 Anagrafica | : 🤱 Utilità : 📸 Rete sanitaria 🛛 :                                         |
|                       |                | MASSIMALI RESIDUI<br>Assistito:<br>2013<br>2013<br>2013<br>CERUA MASSIMALI |
|                       |                |                                                                            |
|                       |                |                                                                            |
|                       |                | Figura 45                                                                  |

Nella casella "Assistito" è possibile selezionare il titolare o il familiare per il quale si vogliono conoscere gli importi.

Una volta scelta la posizione di interesse, cliccare su "Cerca Massimali". (I massimali variano a seconda della normativa di riferimento).

La schermata visualizzerà gli importi divisi per:

- Massimali e residui individuali;
- Massimali e residui del nucleo.

|              |                                   |                                                                    | MASSIMALI RE                                           | SIDUI                                    |        |                         |                       |
|--------------|-----------------------------------|--------------------------------------------------------------------|--------------------------------------------------------|------------------------------------------|--------|-------------------------|-----------------------|
|              |                                   | Assisti                                                            | to:                                                    |                                          | ~      |                         |                       |
|              |                                   | Ani                                                                | 10: 2012                                               |                                          |        |                         |                       |
|              |                                   |                                                                    | CERCA MASSIA                                           |                                          |        |                         |                       |
|              |                                   |                                                                    |                                                        |                                          |        |                         |                       |
|              |                                   |                                                                    |                                                        |                                          |        |                         |                       |
| _            | MASSIMALI E RESI                  | DUI INDIVIDUALI PER L'ASSIS                                        | тіто                                                   | ANNUALITA' 2                             | 012    |                         |                       |
|              |                                   |                                                                    |                                                        | _                                        |        |                         |                       |
|              | Cod Massimale                     | Desc Ma                                                            | ssimale                                                | Importo                                  | Giorni | Importo Residuo         | <u>Giorni Residui</u> |
|              | 0051                              | MASSIMALE PA                                                       | RTO CESAREO                                            | € 5.000,00                               | 0      | € 5.000,00              | 0                     |
|              | 0055                              | MASSIMALE PER P                                                    | ARTO NATURALE                                          | € 2.000,00                               | 0      | € 2.000,00              | 0                     |
|              | 0072                              |                                                                    |                                                        | € 1.500,00                               | 0      | € 1.500,00              | 0                     |
|              | 0073                              |                                                                    |                                                        | € 1.500,00                               | 0      | € 1.500,00              | 0                     |
|              |                                   |                                                                    |                                                        |                                          |        |                         |                       |
|              |                                   |                                                                    |                                                        |                                          |        |                         |                       |
|              |                                   |                                                                    |                                                        |                                          |        |                         |                       |
|              |                                   |                                                                    |                                                        |                                          |        |                         |                       |
|              |                                   |                                                                    |                                                        |                                          |        |                         |                       |
|              | MASSIMALI E RESI                  | DUI PER IL NUCLEO                                                  | NNUALITA' 2012                                         |                                          |        |                         |                       |
| _ <b>_</b> I |                                   |                                                                    |                                                        |                                          |        |                         |                       |
| [            | Cod                               | Desc Mas                                                           | simale                                                 | Importo                                  | Giorni | Importo Residuo         | <u>Giorni Residui</u> |
|              | Massimale                         |                                                                    |                                                        |                                          |        | £ 200 000 00            | 0                     |
|              | Massimale<br>0001                 | LIMITE GLOBALE DELL<br>NUCLEO/A                                    | 'ASSISTENZA (PER<br>NNO)                               | € 300.000,00                             | 0      | 2 300.000,00            | -                     |
|              | Massimale<br>0001<br>0040         | LIMITE GLOBALE DELL<br>NUCLEO/A<br>LIMITE GLOBALE DELL<br>NUCLEO/A | 'ASSISTENZA (PER<br>ANNO)<br>'ASSISTENZA (PER<br>INNO) | € 300.000,00                             | 0      | € 200.000,00            | 0                     |
|              | Massimale<br>0001<br>0040<br>0044 | LIMITE GLOBALE DELL<br>NUCLEO/A<br>LIMITE GLOBALE DELL<br>NUCLEO/A | 'ASSISTENZA (PER<br>NNO)<br>'ASSISTENZA (PER<br>NNO)   | € 300.000,00<br>€ 200.000,00<br>€ 100,00 | 0      | € 200.000,00<br>€ 74,80 | 0                     |

Accedendo alla funzionalità "Stampa tesserini", presente nel menù "Utilità", l'assistito potrà stampare il proprio tesserino e/o quello dei familiari presenti nel proprio nucleo.

Sarà sufficiente selezionare le posizioni per le quali si vuole stampare il tesserino e cliccare su "Stampa tesserini".

| 🤱 Richiesta di rimborso | : <u>Å</u> Anagrafica | : <u>Å</u> Utilità       | : 💕 Rete sanitaria   | : |  |
|-------------------------|-----------------------|--------------------------|----------------------|---|--|
|                         |                       |                          |                      |   |  |
|                         | STAMPA                | A I TESSERINI DEL MIO NU | CLEO FAMILIARE       |   |  |
|                         | SEL                   | EZIONE DEGLI ASSISTITI   | <u>Tutti Nessuno</u> |   |  |
|                         | V 1                   |                          |                      |   |  |
|                         |                       |                          |                      |   |  |
|                         |                       |                          |                      |   |  |
|                         |                       |                          |                      |   |  |
|                         |                       |                          |                      |   |  |
|                         |                       | STAMPA TESSERI           | ш                    |   |  |

Figura 47

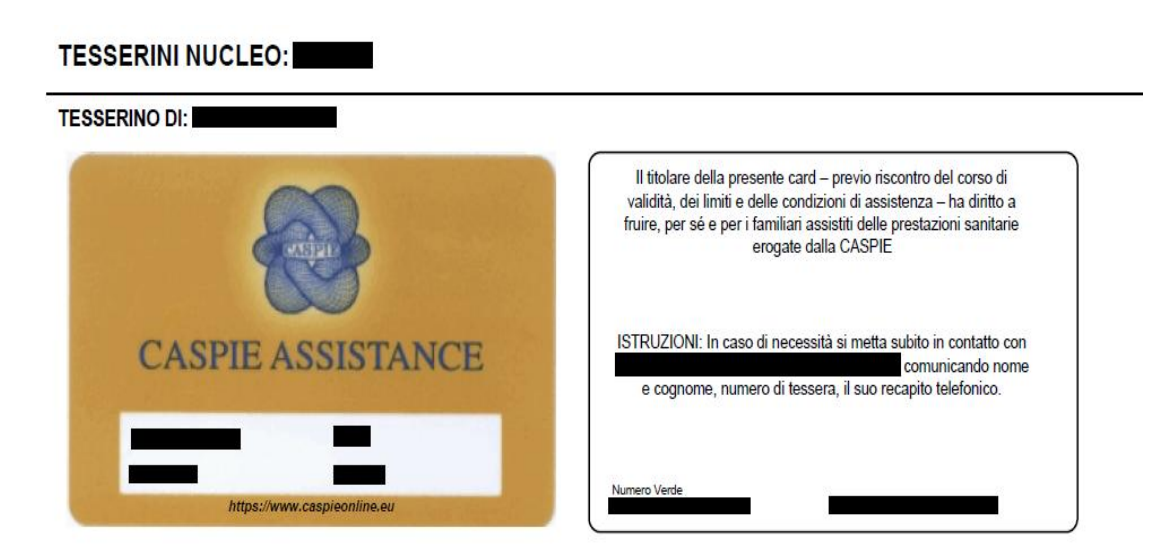

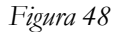

#### **RECAPITI CASPIE**

Attraverso la voce "recapiti CASPIE", sempre nel menù utilità, è possibile consultare tutti i recapiti della Cassa.

| 🤱 Richiesta di rimborso | : <u>Å</u> Anagrafica                                                                                                    | : <u>%</u> Utilità                                     | : 💕 Rete sanitaria                                                                                                    | : 💕 Guida                                                                                                    |
|-------------------------|----------------------------------------------------------------------------------------------------|--------------------------------------------------------|----------------------------------------------------------------------------------------------------|----------------------------------------------------------------------------------------------------|
|                         | Numero Verde:<br>Numero dall'estero<br>FAX:<br>Indirizzo:<br>Servizi anagrafici:<br>Pratiche di rimbor<br>Servizi integrazior<br>Reclami:<br>Assistenza per l'ut | o:<br>so:<br>ne/revisione richie<br>ilizzo di www.cast | RECAPITI<br>80025431<br>+39.039.6<br>06679360<br>VIA SIST<br>anagrafic<br>rimborsi[<br>ste di rimborso: regolariz<br>reclami[<br>pieonline.eu: webcasp | 3<br>5554.6443<br>8<br>INA 42 00187 - ROMA<br>ca[at]caspie.eu<br>[at]caspie.eu<br>[at]caspie.eu<br>at]caspie.eu<br>at]caspie.eu<br>ie[at]caspie.eu |

Figura 49

Lo strumento "Download Documenti", posizionato alla voce omonima nel menù "Utilità", consente di scaricare dei files utili all'assistito, come ad esempio la presente guida e/o il modulo di richiesta di rimborso per le spese mediche che si vogliono inviare per posta.

Per avviare la procedura di download, è sufficiente selezionare il file di proprio interesse tra quelli scaricabili.

| 🤱 Richiesta di rimborso | : <u>Å</u> Anagrafica | : <u>Å</u> Utilità | : 💕 Rete sanitaria           | : |           |
|-------------------------|-----------------------|--------------------|------------------------------|---|-----------|
|                         |                       | Moduli Scaricat    | pili                         |   |           |
|                         | E                     | Documenti da scar  | ricare A<br>.pdf<br>orso.pdf |   |           |
|                         |                       |                    |                              |   | Figura 50 |

| F | FAO |
|---|-----|
|   | ·   |

Le Frequently Asked Questions, conosciute con la sigla FAQ, sono le risposte alle domande più frequenti, suddivise per argomenti.

La funzionalità "FAQ" di CaspieOnLine è raggiungibile dal menù omonimo posizionato nel menù "Utilità".

| 8 | Richiesta di rimborso | : 🧥 Anagrafica | i <u> U</u> tilità | 📔 Rete sanitaria | ÷ |                |
|---|-----------------------|----------------|--------------------|------------------|---|----------------|
|   | CERCA FAQ             |                | LE NOSTRE FAQ      |                  |   |                |
|   | Categoria FAQ         | FAQ gene       | riche              | <b>~</b>         |   |                |
|   |                       | TUTTE LE       | CATEGORIE          | _                |   |                |
|   |                       |                |                    |                  |   | -<br>Figura 51 |

La consultazione delle FAQ può essere effettuata scegliendo l'argomento di interesse tra quelli presenti nell'elenco a discesa.

Nella sezione "News", inserita nel menù "Utilità", sono contenute eventuali comunicazioni , anche in tempo reale, effettuate dalla CASPIE nei confronti del titolare dell'assistenza e del suo nucleo.

E' anche possibile ricercare notizie già lette digitando una parte del testo e cliccando su "cerca notizie".

Sarà sufficiente cliccare su "Leggi Notizia" per visualizzarne il contenuto (Figure 52 e 53).

| NOTIZIE CASPIE                                                       |
|----------------------------------------------------------------------|
| NOTICE OTOTIC                                                        |
| Testo da cercare                                                     |
| CERCA LE NOTIZIE                                                     |
| <u>Data Oggetto Inizio validità Fine validità</u>                    |
| LEGGI NOTIZIA 28/01/2013 RICHIESTE DI RIMBORSO 01/01/2013 26/12/2013 |
|                                                                      |
|                                                                      |
|                                                                      |
|                                                                      |
|                                                                      |

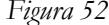

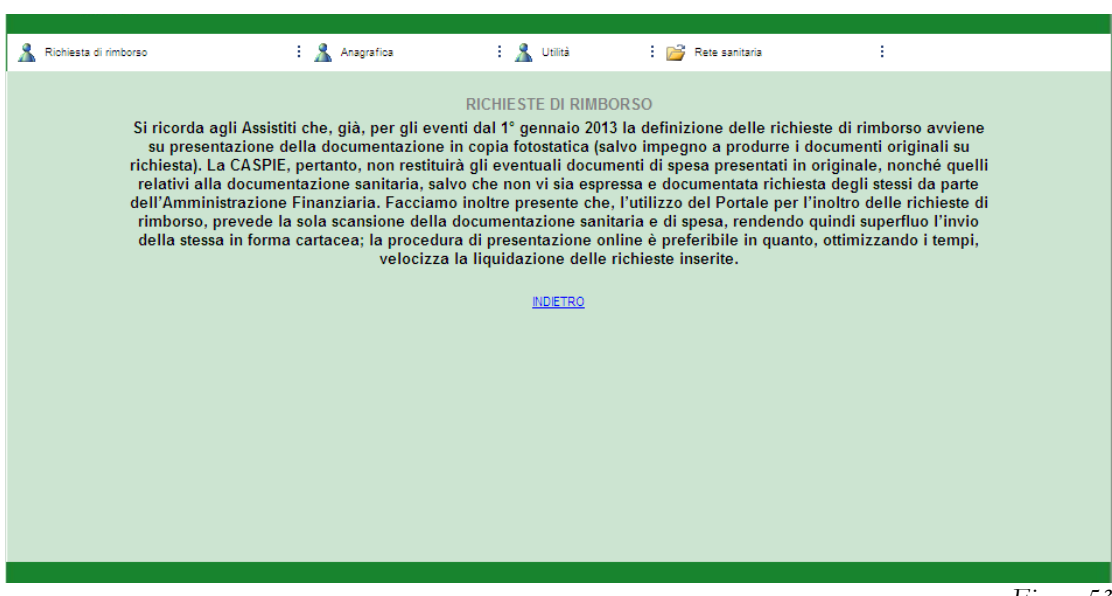

## MENÙ RETE SANITARIA

#### RICERCA MEDICO NELLA RETE CONVENZIONATA

Grazie a questa funzionalità è possibile ricercare, in tutta Italia, un medico specialista convenzionato con la CASPIE.

Selezionando la voce "Ricerca medico in rete convenzionata", si aprirà in una nuova finestra il sito www.caspieconvenzioni.it contenente le informazioni circa la rete sanitaria convenzionata con la CASPIE.

Per la ricerca è possibile utilizzare uno o più criteri di ricerca:

- Ricerca per cognome del medico;
- Ricerca per ubicazione: selezionare una regione dalla cartina e , se si vuole restringere il campo di ricerca, inserire la provincia e la città;
- Ricerca per specializzazione del medico;
- Ricerca medici che effettuano la visita in convenzione diretta;
- Ricerca medici che effettuano il ricovero in convenzione diretta.

Una volta impostati i filtri della ricerca, premere il tasto "Cerca".

| 🤱 Richiesta di rimborso | : <u>Å</u> Anagrafica                                                                                                    | : <u> Utilità</u>  | : 💕 Rete sanitaria                                                                                                    |           |
|-------------------------|----------------------------------------------------------------------------------------------------|--------------------|----------------------------------------------------------------------------------------------------|-----------|
|                         | Ricerca medici s                                                                                                    | pecialisti convenz | ZIONA Ricerca struttura in rete convenzionata                                                                                                    |           |
|                         | INSERIRE I PARAMETRI DI RICERCA<br>COGNOME MEDICO<br>PROVINCIA (in UMBRIA)<br>IUTTE ▼<br>C.A.P.<br>CITTA' (in UMBRIA)<br>IUTTE ▼<br>CITTA' (in UMBRIA)<br>IUTTE ▼<br>CONVENZIONE DIRETTA<br>CONVENZIONE DIRETTA<br>Visita in convenzione diretta<br>RisoutTATI PER PAGINA<br>10 ▼<br>OPERAZIONI CONSENTITE<br>CERCA RESET |                    | A CARE A CARE A |           |
|                         |                                                                                                    |                    |                                                                                                    | Einner Ed |

Figura 54

Il risultato della ricerca fornirà un elenco con i nomi dei medici.

Premendo su "Dettagli" si accederà ad una schermata contenente degli approfondimenti sul medico specialista selezionato.

| Dettaglio Medico specialista selezionato |
|------------------------------------------|
| COGNOME                                  |
|                                          |
| NOME                                     |
| GIOVANNI                                 |
| SPECIAL IZZAZIONI                        |
| CHIRURGIA APPARATO DIGERENTE             |
| CHIRURGIA DELLA MAMMELLA                 |
| CHIRORGIA GENERALE                       |
|                                          |
| RECAPITI (presso la Struttura Sanitaria) |
| •                                        |
|                                          |
| NOME STRUTTURA                           |
| CITTA'                                   |
| ROMA                                     |
| PROVINCIA                                |
| RM                                       |
| C.A.P.                                   |
| 00197                                    |
| INDIRIZZO                                |
| VIA C                                    |
| Visita in convenzione diretta? NO        |
| Ricovero in convenzione diretta? SI      |
| Vedi Nella Mappa                         |
| Figura 55                                |

La schermata del dettaglio del medico contiene i dati anagrafici, la/le specializzazioni, le strutture dove effettua la visita e/o il ricovero in convenzione con la CASPIE.

#### RICERCA STRUTTURA NELLA RETE CONVENZIONATA

Accedendo alla voce del menù "Ricerca Struttura in rete convenzionata", si avrà accesso al sito www.caspieconvenzioni.it nella pagina di ricerca Strutture sanitarie convenzionate con la CASPIE.

Si può iniziare la ricerca combinando uno o più dei seguenti campi:

- Ricerca per nome della Struttura sanitaria;
- Ricerca per ubicazione: selezionare una regione dalla cartina e , per restringere il campo di ricerca, inserire la provincia, la città e l'indirizzo;
- Ricerca per tipologia: utilizzabile nel caso si conosca la tipologia della struttura (casa di cura, centro diagnostico, centro fisioterapico, etc.).

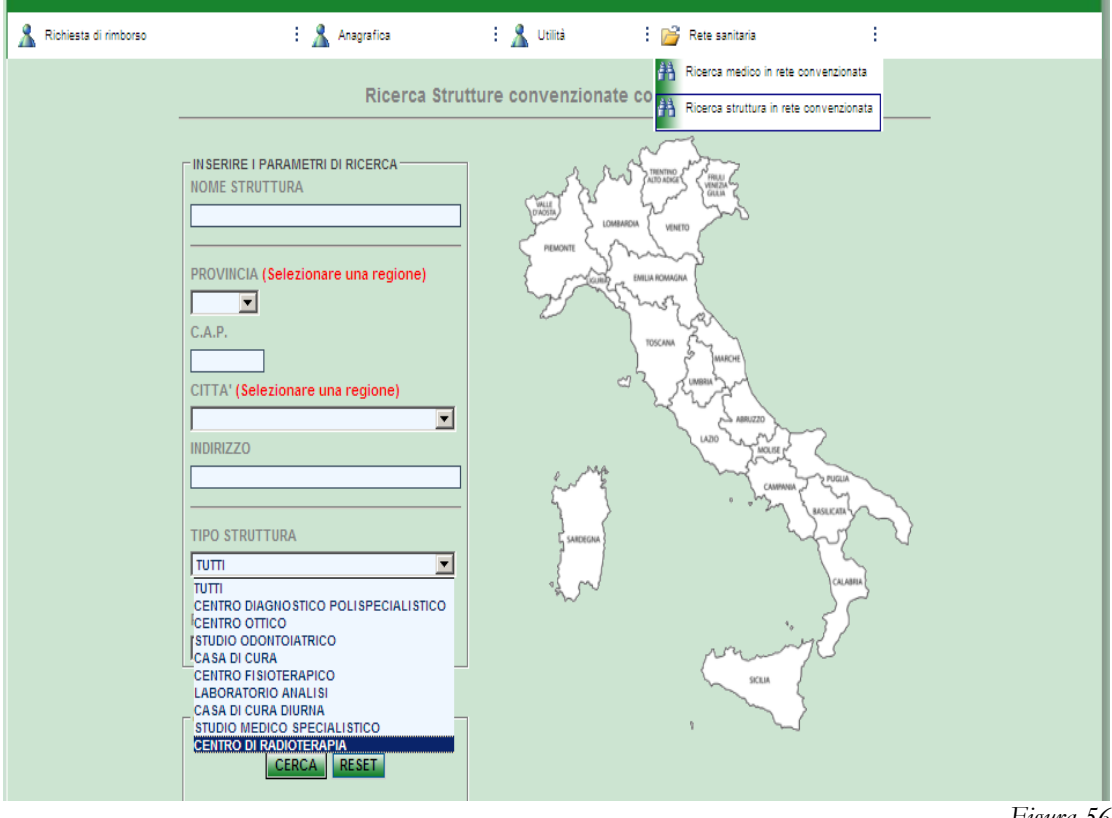

Figura 56

Una volta scelti i criteri di ricerca, premere il pulsante "Cerca".

| 🤱 Richiesta di rimborso | : <u>گ</u> Anagrafica 🛛 :   | 🤱 Utilità           | 📔 Rete sanitaria      | :               |
|-------------------------|-----------------------------|---------------------|-----------------------|-----------------|
| _                       | Risultati della ricerca: Un | a struttura corrisp | onde alla tua ricerca |                 |
|                         | NOME STRUTTURA              | PR                  | CITTA'                |                 |
|                         |                             | RM                  | ROMA                  | <u>Dettaqli</u> |
| -                       |                             | Indietro            |                       |                 |
|                         |                             |                     |                       |                 |

Cliccare su"Dettagli" per consultare i dati della Struttura sanitaria.

| - Dette - Kenthuse                   |    |
|--------------------------------------|----|
| Dettaglio Struttura                  |    |
| DENOMINAZIONE                        |    |
|                                      |    |
|                                      |    |
| REGIONE                              |    |
| LAZIO                                |    |
| CITTA'                               |    |
| ROMA                                 |    |
| PROVINCIA                            |    |
| RM                                   |    |
| C.A.P.                               |    |
| 00197                                |    |
| INDIRIZZO                            |    |
| VIA                                  |    |
|                                      |    |
| TIPO STRUTTURA                       |    |
| CENTRO DIAGNOSTICO POLISPECIALISTICO |    |
| CASA DI CURA                         |    |
| CENTRO FISIOTERAPICO                 |    |
| CASA DI CURA DIURNA                  |    |
|                                      |    |
|                                      |    |
| TELEFONO                             |    |
|                                      |    |
|                                      |    |
| Vedi Nella Manna                     |    |
|                                      |    |
|                                      | 50 |
| Figura                               | 58 |

lgi

È disponibile anche una mappa stradale con l'ubicazione della Struttura, visualizzabile cliccando su "Vedi nella Mappa".